| 서비스 소개 | 충전요금      | 충전소조회 | 통계정보     | 고객지원   |  |
|--------|-----------|-------|----------|--------|--|
| 서비스 소개 | 사업자별 충전요금 | 충전소조회 | 전기차등록 현황 | 공지사항   |  |
|        | 충전요금 계산기  |       | 충전기구축 현황 | FAQ    |  |
|        |           |       | 충전요금 현황  | API 신청 |  |

L'I'I O L'HO

KSGA

국내 전기료 안정과 국민경제 향상 한국스마트그리드협회가 앞장서겠습니다

절약의 지름길

Google Play 🗯 App Store

## 1. 로그인

2. 상단 메뉴 고객지원 – API 신청

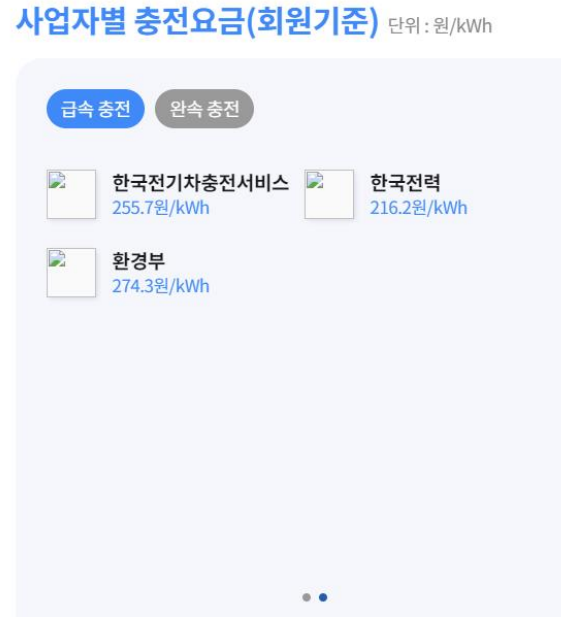

시도별 충전서비스 운영 현황 단위:대

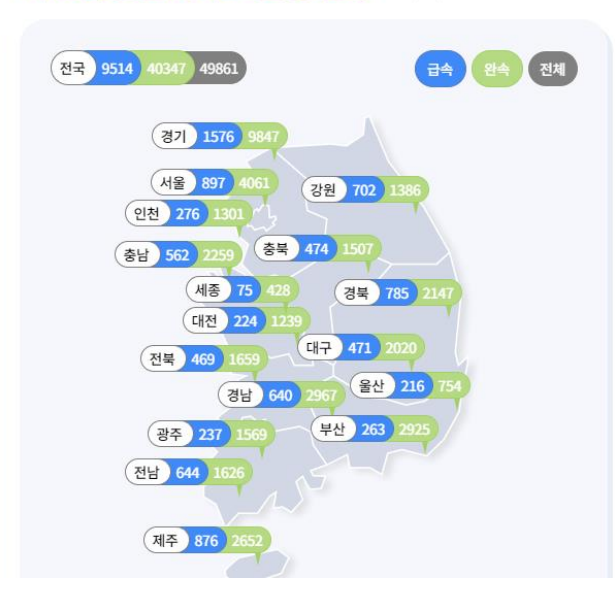

### API 이용 안내

- 전기차 충전 서비스 사업자의 충전소 위치정보, 상태정보 등을 API로 제공 - API를 신청 및 Service Key를 발급 후 사용 가능 - 발급 상태 및 정보는 로그인 후 API 발급정보 메뉴에서 확인 가능

### Open API 정보

# 3. 페이지 하단 'Open API 신청하기' 란에 접근IP, 신청사유 입력

4. 오픈 API 신청하기

| 관리부서 0000000<br>관리부서 전화번호 000 - 000 - 0000<br> | API유형 REST<br>데이터 포맷 JSON | 등록 2020-12-01<br>수정 2020-01-01 |
|------------------------------------------------|---------------------------|--------------------------------|
| 트래픽 제한 500회 / 1일                               | 이용허락범위 제한 없음              | 비용부과 유무 무료                     |
| 서비스                                            |                           |                                |
| 🗅 OpenAPI 신청 가이드                               | ြ OpenAPI 이용 가이드          |                                |

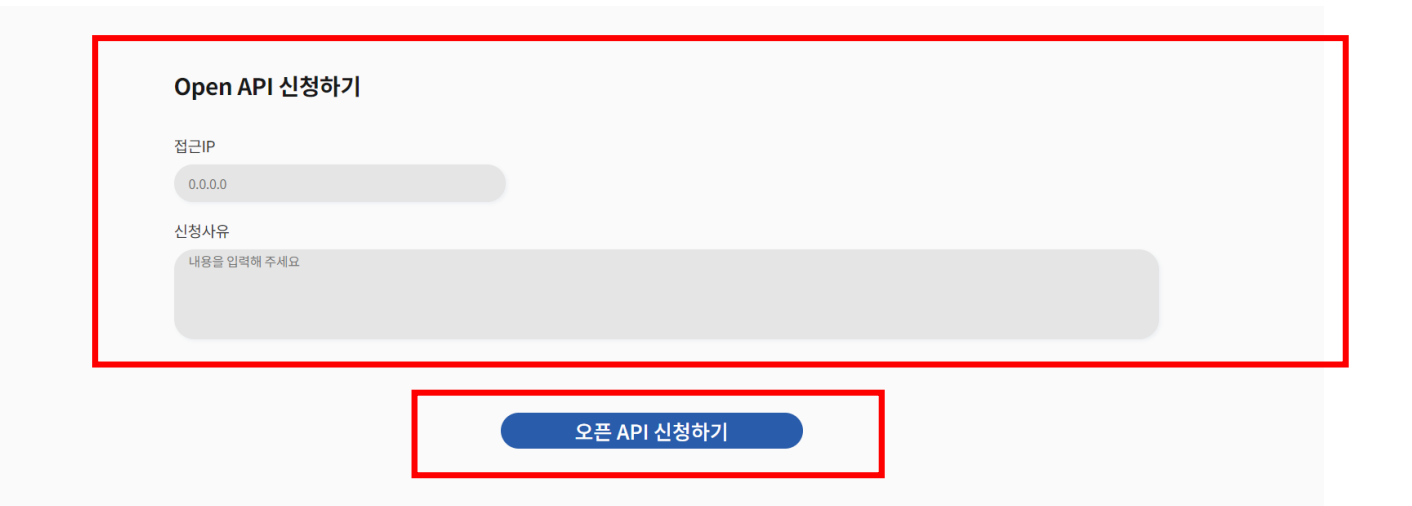

## 5. 신청 성공 팝업이 뜨면 정상적으로 신청이 완료됩니다.

6. 확인버튼을 누르면 메인 화면으로 이동

| 서비스                |                  |     |  |
|--------------------|------------------|-----|--|
| 🗅 OpenAPI 신청 가이드   | 🗅 OpenAPI 이용 가이드 |     |  |
|                    |                  |     |  |
|                    |                  |     |  |
| Open API 신청하기      |                  | - 1 |  |
| 접근IP               | Open API 신청 성공   |     |  |
| 128.0.0.1          | 메인화면으로 이동합니다     |     |  |
| 신청사유<br>테스트 신청입니다. | 확인               | _   |  |
|                    |                  |     |  |

### API 이용 안내

- 전기차 충전 서비스 사업자의 충전소 위치정보, 상태정보 등을 API로 제공

- API를 신청 및 Service Key를 발급 후 사용 가능

- 발급 상태 및 정보는 로그인 후 API 발급정보 메뉴에서 확인 가능

# 7. 신청 완료 후,

- 고객지원 > API 신청
- 마이페이지

# 위 페이지 하단에 '내 오픈 API 신청보기' 버튼이 활성화

### Open API 정보 관리부서 0000000 API 유형 REST 등록 2020-12-01 관리부서 전화번호 000 - 000 - 0000 데이터 포맷 JSON 수정 2020-01-01 **트래픽 제한** 500회 / 1일 이용허락범위 제한 없음 비용부과 유무 무료 서비스 🗋 OpenAPI 신청 가이드 내 오픈 API 신청보기

| API 신청현황을 확인하고 싶다면 아래 버튼을 눌러주세요 | 수정하기                                |  |
|---------------------------------|-------------------------------------|--|
| API 신청현황을 확인하고 싶다면 아래 버튼을 눌러주세요 |                                     |  |
| API 신청현황을 확인하고 싶다면 아래 버튼을 눌러주세요 |                                     |  |
|                                 | <br>API 신청현황을 확인하고 싶다면 아래 버튼을 눌러주세요 |  |
|                                 | ADI 시/처청                            |  |

| 전화번호                                 |                           |          |
|--------------------------------------|---------------------------|----------|
| 010                                  | 1234                      | 5678     |
| 전화번호를 입력해주세요<br>이메일                  |                           |          |
| test@test.co.kr                      |                           |          |
|                                      |                           |          |
| 주소                                   |                           |          |
| 주소<br>서울 송파구 양재대                     | H로71길 20-18(스마트그리드        | 빌딩) 주소검색 |
| <b>주소</b><br>서울 송파구 양재대<br>상세주소를 입력해 | 1로71길 20-18(스마트그리드<br>주세요 | 빌딩) 주소검색 |

이름 테스트

비밀번호

대소문자, 숫자, 특수문자(~`!@#\$%\^&\*()-+=) 8~20자 이내

입력시 비밀번호가 변경됩니다

### 비밀번호 확인

KSGΛ

마이페이지

회원정보 수정

서비스 소개

아이디

충전요금

충전소조회

통계정보

고객지원

마이페이지 로그아웃

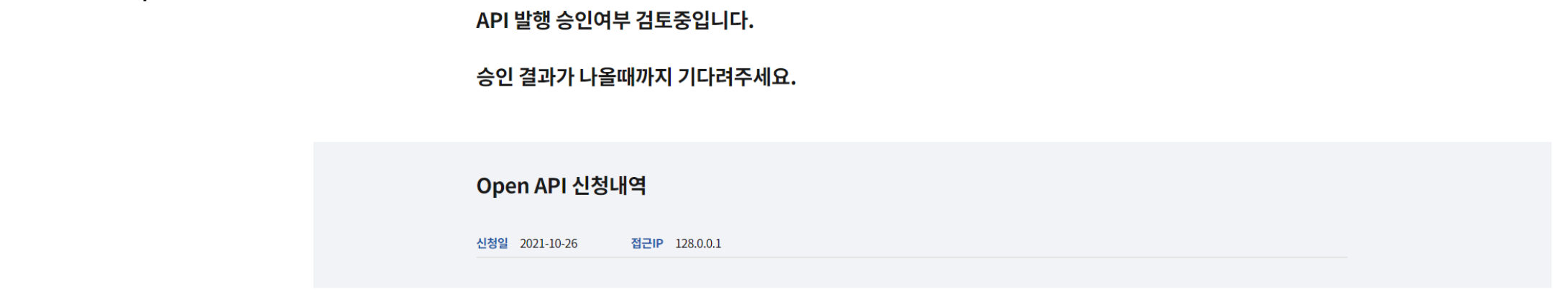

8. 진행 상황에 따라 해당 상태의 아이콘이 활성화됩 니다.

OpenAPI 신청 가이드

API 신청 후 승인 완료 전까 지는 승인 검토 상태

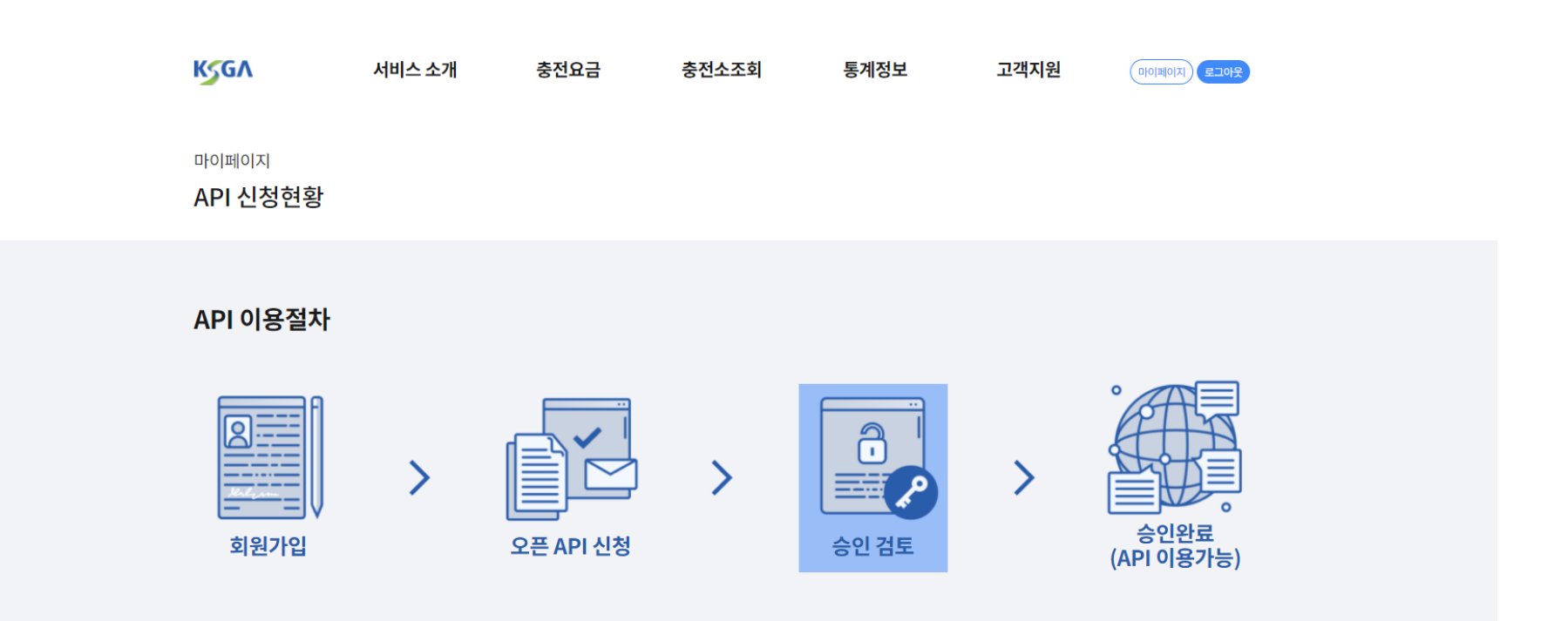

9. OpenAPI 신청 승인이 완료되면 발급받은 KEY의 정보를 확인할 수 있으며, OpenAPI 이용 가이드 문 서를 다운로드 받을 수 있습니다.

OpenAPI 신청 가이드

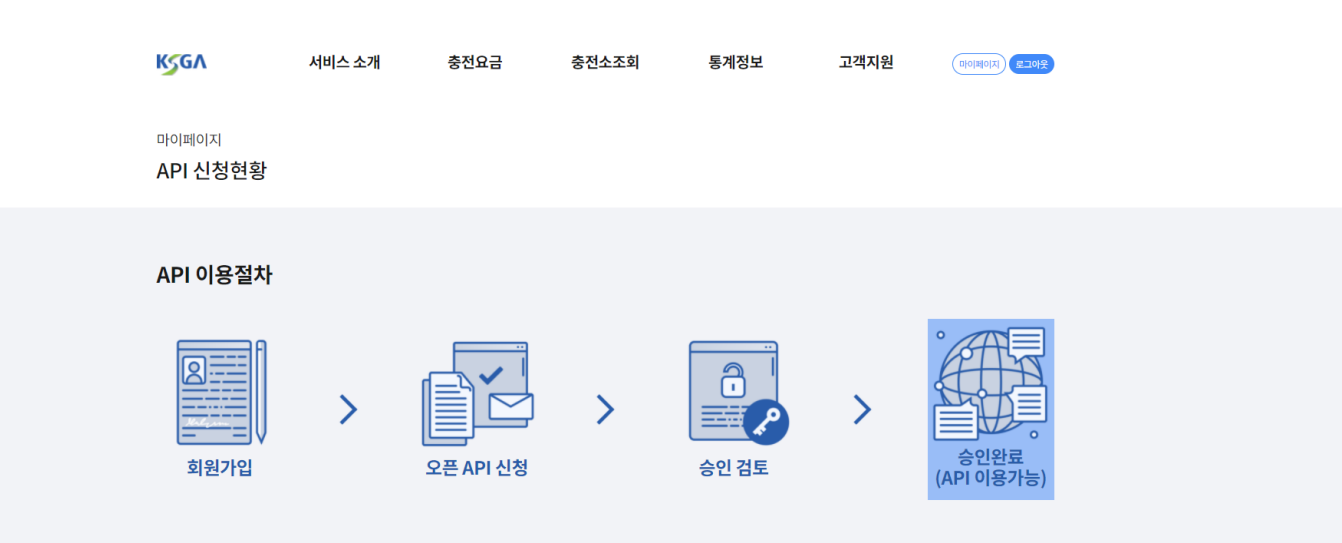

Open API 발행이 승인되었습니다.

아래 API 발급정보에서 부여된 SERVICE KEY를 확인하여 사용하시기 바랍니다.

만료기간 한달 전부터 재발급신청이 가능합니다.